## **D-Link**

HD MINI DOME NETWORK CAMERA DCS-6004L: POE DCS-6005L: WIRELESS

# QUICK INSTALLATION GUIDE

KPATKOE PYKOBOДCTBO ПО УСТАНОВКЕ GUÍA DE INSTALACIÓN RÁPIDA GUIA DE INSTALAÇÃO RÁPIDA 快速安裝指南 PETUNJUK PEMASANGAN CEPAT

# CONTENTS OF PACKAGING

DCS-6004L HD POE MINI DOME NETWORK CAMERA OR DCS-6005L HD WIRELESS MINI DOME NETWORK CAMERA

POWER ADAPTER

NETWORK CABLE ETHERNET CABLE (CAT5 UTP)

INSTALLATION CD INCLUDES SETUP WIZARD, TECHNICAL MANUALS

AUDIO EXTENSION CABLE

FEMALE ETHERNET EXTENSION ADAPTER

If any of these items are missing from your packaging, contact your reseller.

- A router (a D-Link Cloud Router is recommended)
- A broadband Internet connection
- An e-mail account (required to register for mydlink service)
- · Computer with:
  - Microsoft Windows® 8/7/Vista/XP, or Mac with OS X 10.6 or higher
  - PC with 1.3 GHz or above and at least 128 MB RAM
  - Internet Explorer 7, Firefox 12, Safari 4, or Chrome 20 or higher version with Java installed and enabled
  - Existing 10/100 Ethernet-based network or 802.11g/n wireless network

## ZERO CONFIGURATION SETUP

If you have a D-Link Cloud Router, you can take advantage of Zero Configuration Setup. This feature automatically configures your camera's settings for you and adds it to your mydlink account automatically. If you do not have a D-Link Cloud Router, you can use the Setup Wizard to install and configure your camera, as described in the following section.

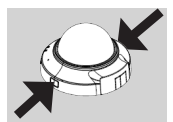

#### Step 1:

Step 2:

Remove the camera housing by squeezing the housing release buttons on both sides of the came

Connect the included Ethernet cable to the network cable connector located inside of the camera and attach it to the network.

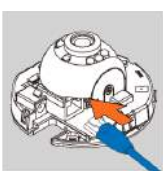

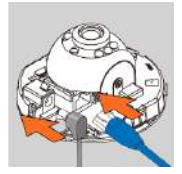

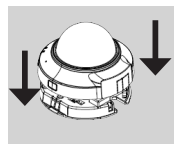

#### Step 3:

If you are going to power the device using Power over Ethernet, you can skip this step and continue with the configuration of the device. Otherwise, attach the external power supply to the DC power input connector located on the inside of the camera and connect it to your wall outlet or power strip. Power is confirmed when the green LED Power Indicator is lit.

### Step 4:

Reattach the camera housing by lining up the housing so that the access port on the housing matches the access port on the camera base. Firmly push down until the camera housing snaps back onto the camera base.

3

## USING THE INSTALLATION WIZARD

If you do not have a D-Link Cloud Router, you can simply use any Windows or Mac computer to go through the Installation Wizard from the CD, which will guide you through the installation process from connecting your hardware to configuring your camera.

If you do not have a CD-ROM drive, or the CD is missing, please download the Setup Wizard from http://www.mydlink.com/support

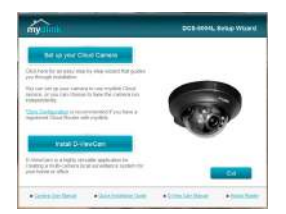

- Windows Users: Insert the CD. Simply click Set up your Cloud Camera to go through the Setup Wizard. If the Setup Wizard program does not automatically start on your computer, go to Start > Run. In the run box type D:\autorun.exe (where D: represents the drive letter of your CD-ROM drive) and click OK.
- Mac Users: Insert the CD. On the desktop, open your CD drive, double-click on the SetupWizard file, wait about 20-30 seconds, and follow the instructions.

# **GETTING STARTED WITH mydlink**

mydlink is a web-based service which allows you to view and control your mydlink-enabled devices through any computer connected to the Internet. If you have cameras linked to your mydlink account, you will be able to see their live views using the mydlink website. Follow the instructions below to access your mydlink account.

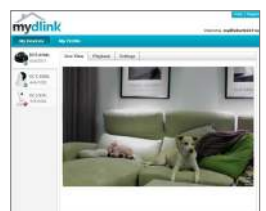

- Open a web browser on any computer connected to the Internet.
- Type http://www.mydlink.com in the address bar and press Enter.
- · Sign in using your mydlink account.
- From the home screen, you will be able to view all devices which have been linked to your mydlink account.
- Ensure that your browser supports both Java and ActiveX, and that these features have been installed and enabled.
- Windows does not have Java installed by default. You can download the latest version from http://www.java.com
- In Mac OS X 10.7.x, Java applets are disabled by default. To enable Java applets, click the Finder > Applications > Utilities > Java Preferences and check the Enable applet plug-in and Web Start applications option.
- The ActiveX® controls in IE will install automatically if needed. We suggest that you make sure that you have enabled the related options in Tools > Internet Options > Security > Custom Level.

# MOUNTING THE CAMERA

Please refer to the steps below to assist you with mounting the camera. We suggest that you configure the camera before mounting.

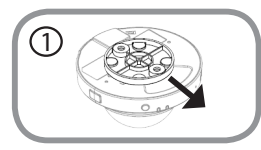

#### Step 1:

The camera needs to be separated from the mounting base to expose the holes in the mounting base. Remove the camera head from the mounting base by firmly holding the camera with the D-Link logo facing you and then sliding the mounting base towards you.

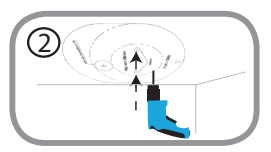

#### Step 2:

Place the mounting base alignment sticker where you want to position the camera. Depending on the material of the wall or ceiling, use proper tools to drill two holes where you placed the alignment sticker. If the wall is made out of concrete, drill the holes first, then insert the plastic anchors to support the screws.

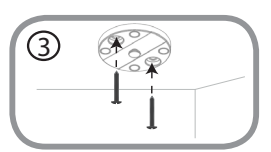

#### Step 3:

Place the mounting base over the holes that are in the wall. Make sure to align the mounting base holes with the holes in the wall. Use the supplied screws to attach the mounting base to the surface of the wall.

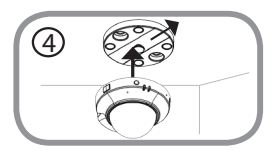

#### Step 4:

With the D-Link logo facing you, reattach the camera to the mounting plate by sliding the camera towards you until it locks into position.

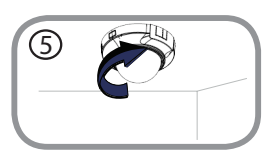

#### Step 5:

Adjust the direction of the camera as desired by rotating it.

# **ADJUSTING VIEWING ANGLE**

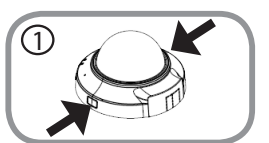

#### Step 1:

The camera housing needs to be separated from the camera base to expose the screw used to adjust the viewing angle. Remove the camera housing from the camera base by squeezing the housing release buttons on either side of the camera.

#### Step 2:

Lift the camera housing up off the camera base once the housing has been released.

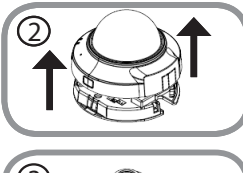

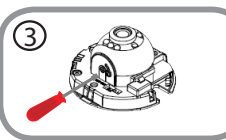

#### Step 3:

Use a philips head screwdriver to loosen the retaining screw used to secure the viewing angle of the camera lens.

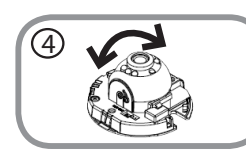

#### Step 4:

Manually adjust the viewing angle back and forth to your desired location.

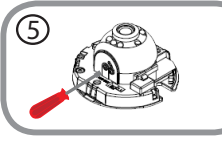

#### Step 5:

Use a philips head screwdriver to tighten the retaining screw used to secure the viewing angle of the camera lens.

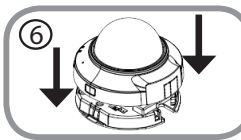

#### Step 6:

Reattach the camera housing by lining up the housing so that the access port on the housing matches the access port on the camera base. Firmly push down until the camera housing snaps back onto the camera base.

# TROUBLESHOOTING

## SETUP AND CONFIGURATION PROBLEMS

#### 1. HOW DO I CONNECT MY CAMERA USING WPS? (DCS-6005L ONLY)

We recommend that you use either the Zero Configuration or Setup Wizard method described earlier in this guide as they will automatically configure your camera for your wireless network.

If you wish to use WPS to connect your camera, follow these steps:

- Press and hold the WPS button on the back of the camera for 5 seconds. The blue WPS status LED will blink.
- Press the WPS button on your wireless router or access point within 60 seconds. On some
  routers, you may need to log into the web interface and then click an onscreen button to
  activate the WPS feature. If you are not sure where the WPS button is on your router or access
  point, please refer to your router's user manual.

## TECHNICAL SUPPORT

You can find software updates and user documentation on the D-Link website. **Tech Support for customers in** 

## Australia:

Tel: 1300-766-868 24/7 Technical Support Web: http://www.dlink.com.au E-mail: support@dlink.com.au

## India:

Tel: +91-22-27626600 Toll Free 1800-22-8998 Web: www.dlink.co.in E-Mail: helpdesk@dlink.co.in

## Singapore, Thailand, Indonesia, Malaysia, Philippines, Vietnam:

Singapore - www.dlink.com.sg Thailand - www.dlink.co.th Indonesia - www.dlink.co.id Malaysia - www.dlink.com.my Philippines - www.dlink.com.ph Vietnam - www.dlink.com.vn

## Korea:

Tel:+82-2-2028-1810 Monday to Friday 9:00am to 6:00pm Web: http://d-link.co.kr E-mail:g2b@d-link.co.kr

## New Zealand:

Tel: 0800-900-900 24/7 Technical Support Web: http://www.dlink.co.nz E-mail: support@dlink.co.nz

## South Africa and Sub Sahara Region:

Tel: 727 12 661 2025 08600 DLINK (for South Africa only) Monday to Friday 8:30am to 9:00pm South Africa Time Web: http://www.d-link.co.za E-mail: support@d-link.co.za

## Saudi Arabia (KSA):

Tel: +966 01 217 0008 Fax: +966 01 217 0009 Saturday to Wednesday 9.30AM to 6.30PM Thursdays 9.30AM to 2.00 PM E-mail: Support.sa@dlink-me.com

## D-Link Middle East - Dubai, U.A.E.

Plot No. S31102, Jebel Ali Free Zone South, P.O.Box 18224, Dubai, U.A.E. Tel: +971-4-8809022 Fax: +971-4-8809066 / 8809069 Technical Support: +971-4-8809033 General Inquiries: info.me@dlink-me.com Tech Support: support.me@dlink-me.com

## Egypt

1, Makram Ebeid Street - City Lights Building Nasrcity - Cairo, Egypt Floor 6, office C2 Tel.: +2 02 26718375 - +2 02 26717280 Technical Support: +2 02 26738470 General Inquiries: info.eg@dlink-me.com Tech Support: support.eg@dlink-me.com

## Kingdom of Saudi Arabia

Office # 84, Al Khaleej Building ( Mujamathu Al-Khaleej) Opp. King Fahd Road, Olaya Riyadh - Saudi Arabia Tel: +966 1 217 0008 Technical Support: +966 1 2170009 / +966 2 6522951 General Inquiries: info.sa@dlink-me.com Tech Support: support.sa@dlink-me.com

### Pakistan

Islamabad Office: 61-A, Jinnah Avenue, Blue Area, Suite # 11, EBC, Saudi Pak Tower, Islamabad - Pakistan Tel.: +92-51-2800397, 2800398 Fax: +92-51-2800399

Karachi Office: D-147/1, KDA Scheme # 1, Opposite Mudassir Park, Karsaz Road, Karachi – Pakistan Phone: +92-21-34548158, 34326649 Fax: +92-21-4375727 Technical Support: +92-21-34548310, 34305069 General Inquiries: info.pk@dlink-me.com Tech Support: support.pk@dlink-me.com

8

### Iran

Unit 5, 5th Floor, No. 20, 17th Alley , Bokharest St. , Argentine Sq. , Tehran IRAN Postal Code : 1513833817 Tel: +98-21-88880918,19 +98-21-88706653,54 General Inquiries: info.ir@dlink-me.com Tech Support: support.ir@dlink-me.com

## Morocco

M.I.T.C Route de Nouaceur angle RS et CT 1029 Bureau N° 312 ET 337 Casablanca , Maroc Phone : +212 663 72 73 24 Email: support.na@dlink-me.com

## Lebanon RMA center

Dbayeh/Lebanon PO Box:901589 Tel: +961 4 54 49 71 Ext:14 Fax: +961 4 54 49 71 Ext:12 Email: taoun@dlink-me.com

## **Bahrain**

Technical Support: +973 1 3332904

### Kuwait:

Technical Support: + 965 22453939 / +965 22453949

## Türkiye Merkez İrtibat Ofisi

Ayazağa Maslak yolu Erdebil Cevahir İş Merkezi No: 5/A Ayazağa / Maslak İstanbul Tel: +90 212 2895659 Ücretsiz Müşteri Destek Hattı: 0 800 211 00 65 Web:www.dlink.com.tr Teknik Destek: support.tr@dlink.com.tr

### ISRAEL

מטלון סנטר רח' המגשימים 20 קרית מטלון, פ"ת 49348 ת.ד. 7060 טלפון:073-796-2797 אי-מאייל כללי: info@dlink.co.il אי-מאייל תמיכה: support@dlink.co.il

9